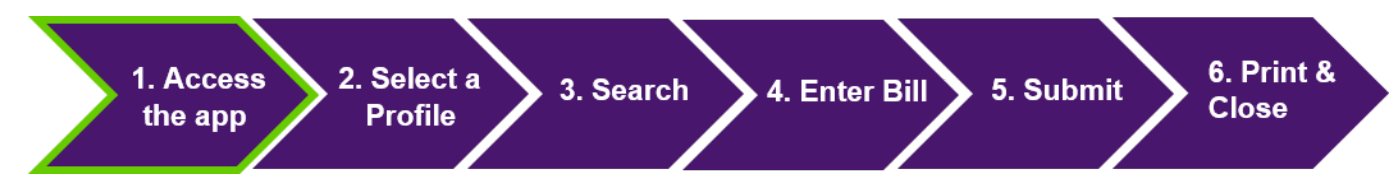

- To access the Health Bill Submission application navigate to the Provider Portal homepage at: providereservices.telushealth.com/
- To use the application, you must have direct deposit set up or be associated to a provider or organization that has
  direct deposit set up. You can set up direct deposit by accessing the Email and Banking link on the provider
  portal homepage.
- Log in using the credentials that were sent to you by the TELUS Provider Management Group.

| Log in                                       |
|----------------------------------------------|
| Username *                                   |
| Username assigned by TELUS Health Password * |
| Log in                                       |

• Click **WSIB** from the Provider Portal homepage:

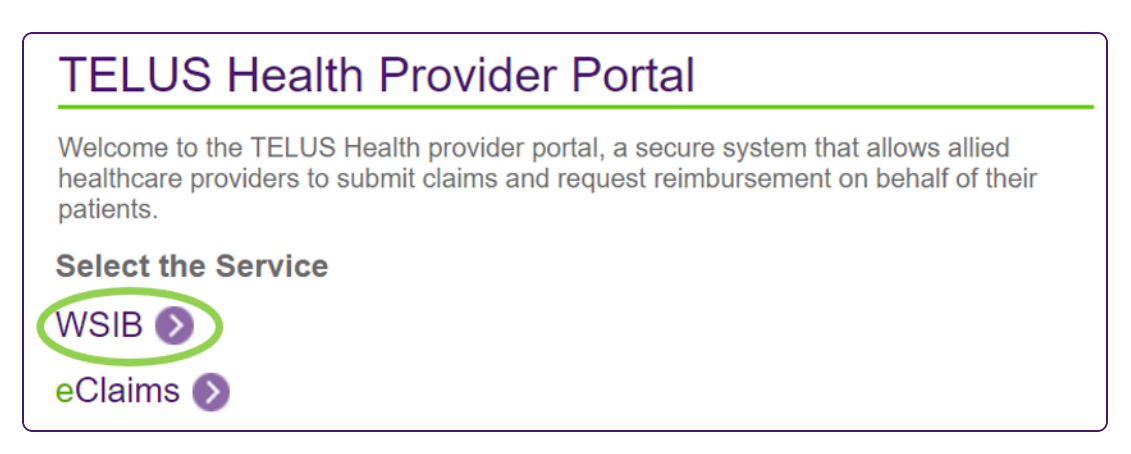

Click Health Bill Submission from the main WSIB page:

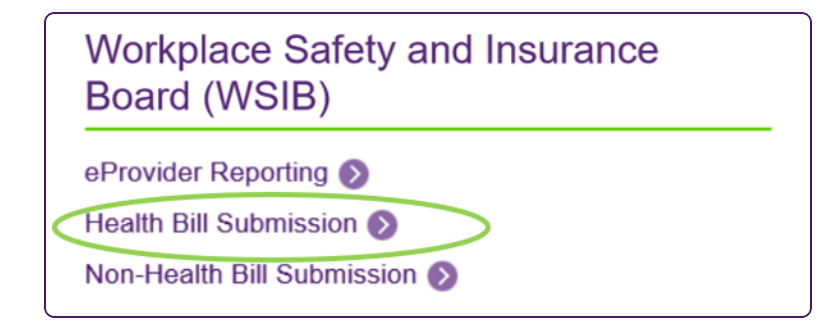

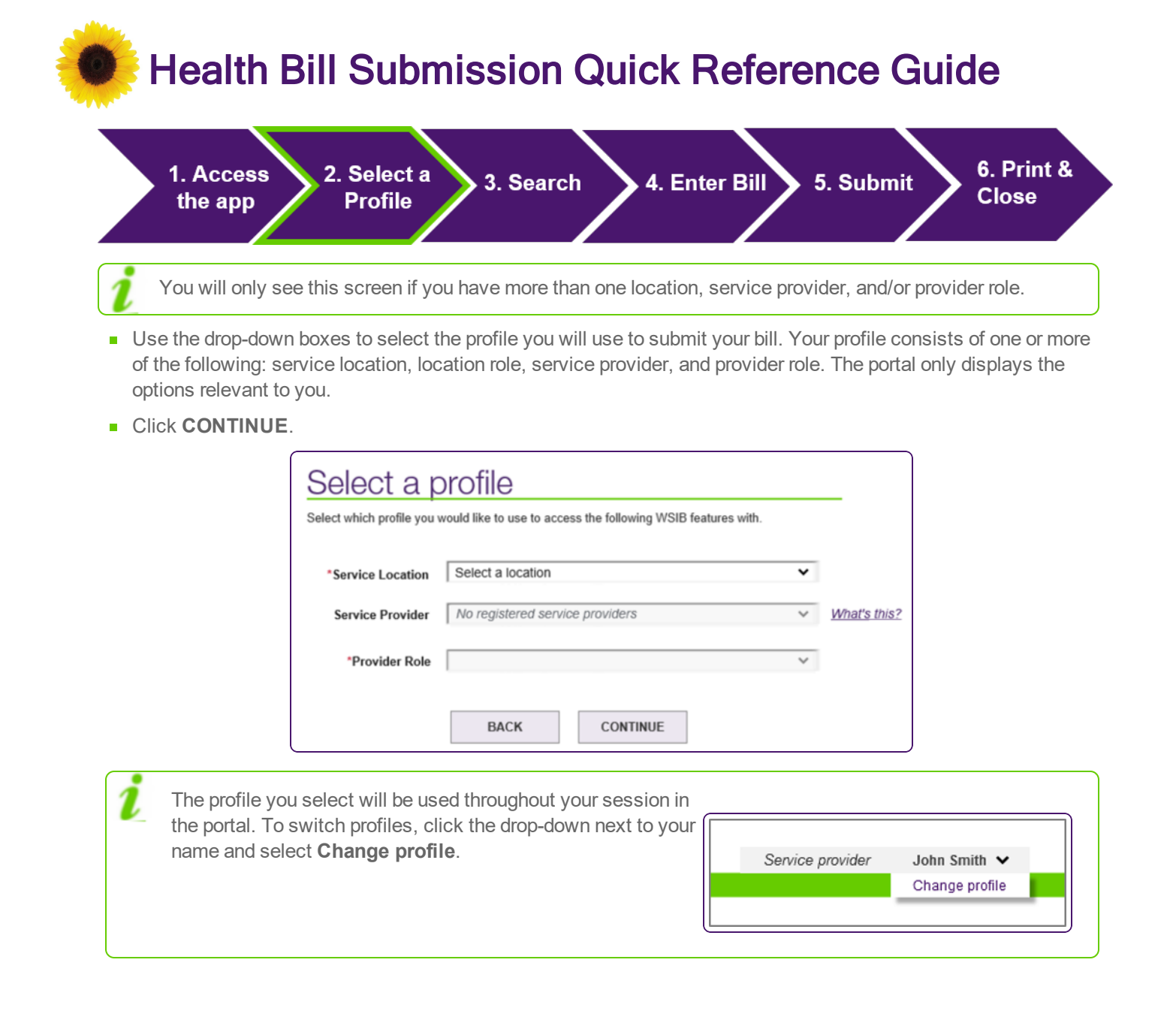

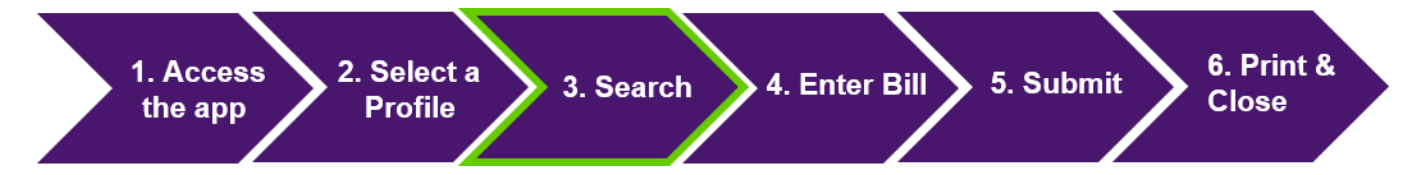

Select the submission type. If you have the claim number, select Valid Claim Number. Otherwise, select No Claim Number.

| Select Valid Claim Number to submit<br>your bill using the Claim Number and<br>Date of Birth. Both fields are mandatory.     | Submission Type 💿 Valid Claim Number 🔵 No Claim Number |
|----------------------------------------------------------------------------------------------------|--------------------------------------------------------|
|                                                                                                    | Claim Number                                           |
|                                                                                                    | Date of Birth   (dd-mmm-yyyy)                          |
|                                                                                                    | SEARCH RESET                                           |
| Select No claim number to submit your                                                                                        |                                                        |
| bill using the <b>First</b> and <b>Last Name</b> and the <b>Date of Birth</b> (all mandatory) and date of injury (optional). | Submission Type 🔵 Valid Claim Number 🖲 No Claim Number |
|                                                                                                    | Last Name                                              |
|                                                                                                    | First Name                                             |
|                                                                                                    | Date of Birth   (dd-mmm-yyyy)                          |
|                                                                                                    | Date of Injury 🔻 🔻 (dd-mmm-yyyy)                       |
|                                                                                                    | SEARCH RESET                                           |

 Click SEARCH. The system will search based on the information provided. If you choose a Valid Claim Number submission, an exact match must be found before you can proceed. Otherwise if you choose a No Claim Number submission, you will be able to proceed regardless of whether a match is found.

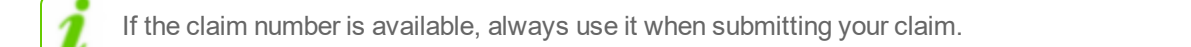

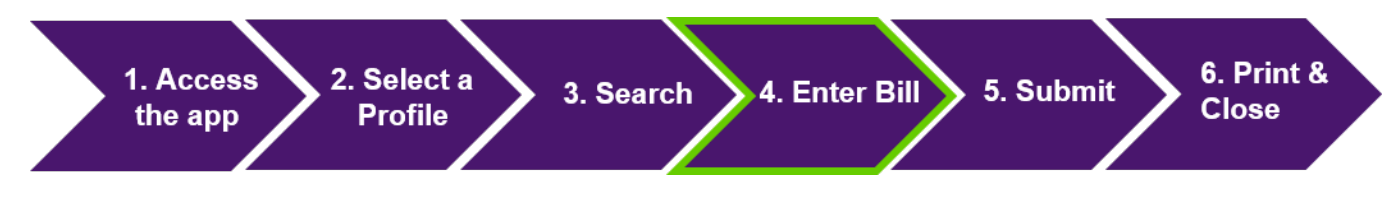

There are five sections to the bill entry screen:

### Provider Information

| 1. Provider Information                                        |                     |  |  |  |  |  |  |  |  |  |  |
|----------------------------------------------------------------|---------------------|--|--|--|--|--|--|--|--|--|--|
| Service Location: 123 Streetname St, Toronto, Ontario, M6S 4H7 | Invoice Reference # |  |  |  |  |  |  |  |  |  |  |
| Service Provider: Dr. Phyllis Physician                        |                     |  |  |  |  |  |  |  |  |  |  |
| Provider Role: Physician                                       |                     |  |  |  |  |  |  |  |  |  |  |
| WSIB Provider ID:123456789                                     |                     |  |  |  |  |  |  |  |  |  |  |
|                                                                |                     |  |  |  |  |  |  |  |  |  |  |

**Invoice Reference #**: (optional) You can populate this field with your reference number and use it later to track your bill.

### Claim Information

| 2. Claim Information |                                                                                |                                                             |
|----------------------|--------------------------------------------------------------------------------|-------------------------------------------------------------|
|                      | Claim Number: 22223333<br>Patient Surname: Smith<br>Patient Given Name: Joseph | Date Of Birth: Jan-01-1958<br>Date of Accident: Jan-01-1992 |

This section displays claim and patient information. You cannot edit any of this information.

### Payee Information

| 3. Payee Information |                                        |   |
|----------------------|----------------------------------------|---|
| *Payee               | Choose a Payee                         | ~ |
|                      | Head office                            |   |
|                      | Service location - 1234 Streetname ave |   |
|                      | Service provider - John Smith          |   |

In the payee section, choose the person or organization that should be paid. Payee is auto-selected and read-only when you only have one payee available.

In order to appear in your payee drop-down, the individual or organization must meet two criteria:

- They must be associated to you.
- They must have direct deposit set up.

To create an association, click either the **Associate a provider**, the **Associate to an organization** or the **Associate to a head office** link on the Provider Portal homepage.

To set up direct deposit, click the Email and Banking link on the Provider Portal homepage.

Bill Notes

| 4. Bill Notes |  |
|---------------|--|
|               |  |
|               |  |
|               |  |
|               |  |

Bill Notes: (optional) You can use this field to enter notes pertinent to the bill that may assist in processing.

#### Bill Line Items

| ·                 |             |       |                             |     |       |                     |   |
|-------------------|-------------|-------|-----------------------------|-----|-------|---------------------|---|
| 5. Bill Line Item | 5           |       |                             |     |       |                     |   |
| No.               | ServiceCode | ICD-9 | Date of Service(mm/dd/yyyy) | POS | Units | Charges(X0000C.X0X) |   |
| 1                 | ٩           | 9599  |                             | ٩   |       | \$                  | ٩ |
| 2                 | ٩           | 9599  |                             | ٩   |       | \$                  | ٩ |
| 3                 | Q           | 9599  |                             | ٩   |       | \$                  | ٩ |

• Enter your bill items on the **Bill Line Items** section. For every line item, the following fields are available:

**Service Code:** \* Code used to describe the service that was performed. Click the magnifying glass to the right of the field to look up a particular code.

**ICD-9:** (read-only) An internal code used by the WSIB in processing the bill. The default value is 9599 and you cannot change this value.

Date of Service: \*Date on which the service was provided in mm/dd/yyyy format.

The **Date of Service** entered must be within the past seven years.

**POS:** \* Place of Service i.e. a code describing the location where the service was performed. e.g. Office, Home, Inpatient Hospital. Click the magnifying glass to the right of the field to look up the code.

**Units:** (optional) Number of units of the service that was performed. Note that this value will not be used to calculate the price, only the **Charges** field (below) is used to determine the price.

**Charges:**\*The total charge for this line item.

### Entering multiple line items.

| Bill | Line Items  |       |                         |      |     |       |                   |            |
|------|-------------|-------|-------------------------|------|-----|-------|-------------------|------------|
| ۹o.  | ServiceCode | ICD-9 | Date of Service(mm/dd/y | ууу) | POS | Units | Charges(XXXXX.XX) |            |
| 1    | 5135        | 9599  | 01/07/2019              | 1    | 1   | ۹     | \$ 100.00         | <b>(a)</b> |
| 2    |             | 9599  |                         |      | C   | × 📃   | \$                | ٩          |
| 3    |             | 9599  |                         |      | C   | ۹.    | \$                | ٩          |
| 4    |             | 9599  |                         |      | c   | 2     | \$                | ٩          |

• If you have multiple, similar line items that occurred on different dates, you can quickly enter them by clicking the magnifying glass to the right of the **Charges** field.

- The date selector screen is displayed. Select all applicable dates.
- Click Add.

| Da | Date of Service (select all that apply): |   |   |   |   |   |   |   |    |    |    |    |    |    |    |    |    |    |    |    |    |    |    |    |    |    |    |    |    |    |    |     |    |    |      |   |
|----|------------------------------------------|---|---|---|---|---|---|---|----|----|----|----|----|----|----|----|----|----|----|----|----|----|----|----|----|----|----|----|----|----|----|-----|----|----|------|---|
| 1  | 2                                        | 3 | 4 | 5 | 6 | 7 | 8 | 9 | 10 | 11 | 12 | 13 | 14 | 15 | 16 | 17 | 18 | 19 | 20 | 21 | 22 | 23 | 24 | 25 | 26 | 27 | 28 | 29 | 30 | 31 | M  | lon | th |    | Year | - |
|    |                                          |   |   |   |   |   |   |   |    |    |    |    |    |    |    |    |    |    |    |    |    |    |    |    |    |    |    |    |    |    | Ja | an  | ۲  | 20 | 019  | • |
|    |                                          |   |   |   |   |   |   |   |    |    |    |    |    |    |    |    |    |    |    |    |    |    |    |    |    |    |    |    |    |    | F  | eb  | ۲  | 20 | 019  | • |
| FI | FEE: 100.00 ICD-9: 9599                  |   |   |   |   |   |   |   |    |    |    |    |    |    |    |    |    |    |    |    |    |    |    |    |    |    |    |    |    |    |    |     |    |    |      |   |
|    | ADD CLOSE                                |   |   |   |   |   |   |   |    |    |    |    |    |    |    |    |    |    |    |    |    |    |    |    |    |    |    |    |    |    |    |     |    |    |      |   |

• The portal displays the multiple lines and you can make any necessary edits.

| Bill | Line Items  |                   |                             |     |       |                   |   |
|------|-------------|-------------------|-----------------------------|-----|-------|-------------------|---|
| Νο.  | ServiceCode | ICD-9             | Date of Service(mm/dd/yyyy) | POS | Units | Charges(XXXXX.XX) |   |
| 1    | 5135        | Q <sup>9599</sup> | 01/07/2019                  | 11  | ۹     | \$ 100.00         | ٩ |
| 2    | 5135        | م <sup>9599</sup> | 01/14/2019                  | 11  | ۹.    | \$ 100.00         | ٩ |
| 3    | 5135        | Q <sup>9599</sup> | 01/21/2019                  | 11  | ۹ 🗌   | \$ 100.00         | ٩ |
| 4    | 5135        | م <sup>9599</sup> | 01/28/2019                  | 11  | ۹     | \$ 100.00         | ٩ |

i

You can enter a maximum of 31 lines per bill. If you have more than 31 lines, create additional bills.

• To view and verify the total charges that you are submitting, scroll to the bottom of the bill line items i.e. below line 31 of the bill. The total charges are displayed underneath the 31st line item.

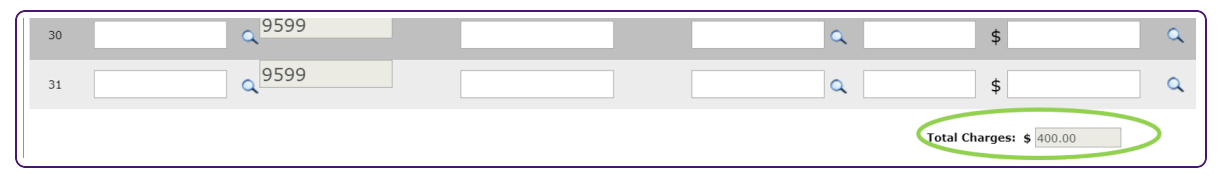

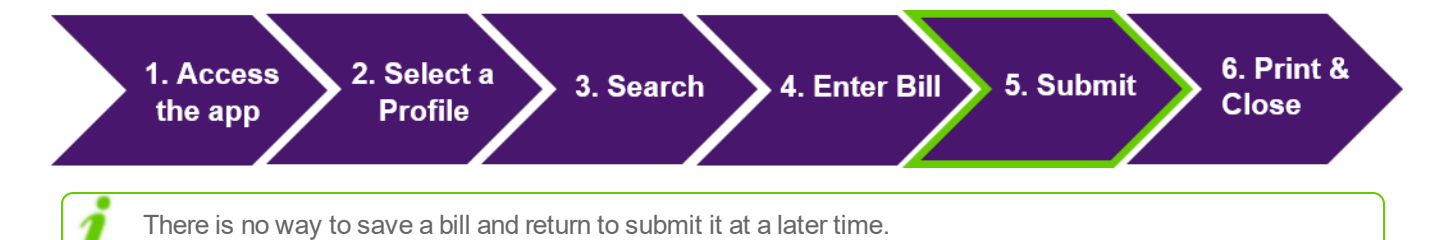

 To submit your bill, scroll to the bottom of the screen to section 5 Submit for Payment. From here, you can click the SUBMIT button to send your bill for processing or EXIT if you want to return to the main application page without submitting.

| 5. Submit for Payment                                                                                                    |        |      |  |  |  |  |  |  |  |
|----------------------------------------------------------------------------------------------------|--------|------|--|--|--|--|--|--|--|
| It is an offense to deliberately make false statements to Workplace Safety & Insurance Board.<br>I hereby certify that the information being submitted is true, correct and complete. |        |      |  |  |  |  |  |  |  |
| [                                                                                                    | SUBMIT | EXIT |  |  |  |  |  |  |  |

The portal displays a summary screen of all the information you have entered. If you need to make a correction, you can click EDIT to return to the bill. To confirm submission of your bill, click SUBMIT. To cancel your bill, click EXIT.

| Provi                     | der Information                                                                                        |                                                                              |                                                                 |                        |                           |           |
|---------------------------|----------------------------------------------------------------------------------------------------|------------------------------------------------------------------------------|-----------------------------------------------------------------|------------------------|---------------------------|-----------|
|                           |                                                                                                    | Service Location<br>Service Provider:                                        | 123 Streetname St, Toronto, Ontario, N<br>Dr. Phyllis Physician | //6S 4H7               | Invoice Reference #:      |           |
|                           |                                                                                                    | Provider Role:                                                               | Physician                                                       |                        |                           |           |
|                           |                                                                                                    | WSIB Provider ID:                                                            | 123456789                                                       |                        |                           |           |
| Claim                     | Information:                                                                                           |                                                                              |                                                                 |                        |                           |           |
|                           |                                                                                                    | Claim Number:                                                                | 22223333                                                        |                        | Date Of Birth: Apr-04-1   | 1980      |
|                           |                                                                                                    | Patient Given Name                                                           | Joseby                                                          |                        | Date of Accident: May-02- | -2016     |
| Bill N                    | lotes:                                                                                                 |                                                                              |                                                                 |                        |                           |           |
|                           |                                                                                                    |                                                                              |                                                                 |                        |                           |           |
| Bill Li                   | ine Items                                                                                              |                                                                              |                                                                 |                        |                           |           |
| No.                       | ServiceCode                                                                                            | ICD-9                                                                        | Date of Service                                                 | POS                    | Units                     | Charges   |
| 1                         | 530                                                                                                    | 9599                                                                         | 01/07/2019                                                      | 11                     | 1                         | \$ 100.00 |
| 2                         | 530                                                                                                    | 9599                                                                         | 01/14/2019                                                      | 11                     | 1                         | \$ 100.00 |
| 3                         | 530                                                                                                    | 9599                                                                         | 01/21/2019                                                      | 11                     | 1                         | \$ 100.00 |
| 4                         | 530                                                                                                    | 9599                                                                         | 01/28/2019                                                      | 11                     | 1                         | \$ 100.00 |
| Sub<br>It is an<br>and co | mit for Payment<br>offense to make a false statement to the<br>implete. I acknowledge the terms and co | Workplace Safety and Insurance Board.<br>ndflions agreed to at registration. | I hereby certify that the information is true, cor              | rect,                  |                           |           |
|                           |                                                                                                    | Pay                                                                          | ee: Service location - 1234 Streetname ave                      | , Toronto, ON, M4C 3D4 | Total Charges: \$ 400     | 0.00      |
|                           |                                                                                                    |                                                                              | SUBMIT                                                          | EXIT                   |                           |           |

• A final prompt confirming the submission will be displayed. Click **OK** to complete the submission process.

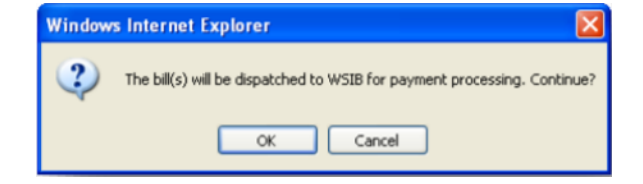

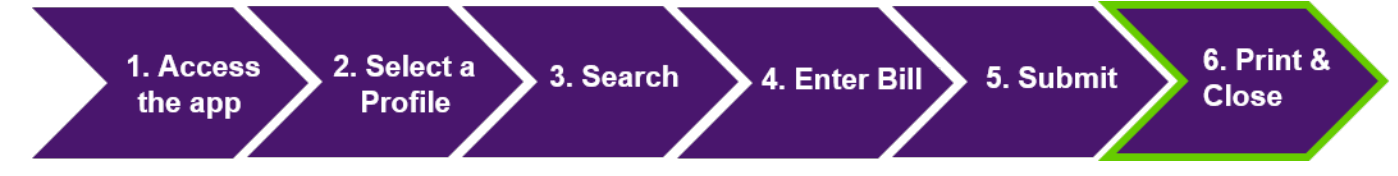

- You have submitted your bill and a summary of it is displayed. This summary includes all of the information you entered plus the relevant patient information that was retrieved by the system. An additional confirmation number is displayed based on your WSIB Provider ID and the time and date of submission.
- From the Summary screen you can **PRINT** or **CLOSE** to return to the main application search screen.

| Provi                              | der Information                                                                | 1                                    |                                                                                                    |     |       |           |
|------------------------------------|--------------------------------------------------------------------------------|--------------------------------------|----------------------------------------------------------------------------------------------------|-----|-------|-----------|
|                                    |                                                                                | WSIB Provider ID :123456789          | Invoice Reference #: 25412                                                                              |     |       |           |
| Claim                              | Information:                                                                   |                                      |                                                                                                    |     |       |           |
|                                    | Claim Number: 22223333<br>Patient Surname: Smith<br>Patient Given Name: Joseph |                                      | Date Of Birth: 01-Jan-1958<br>Date of Accident: 01-Jan-1992<br>Confirmation No: 10003566308052019005922 |     |       |           |
| Bill N                             | lotes:                                                                         |                                      |                                                                                                    |     |       |           |
| Bill Li                            | ine Items                                                                      |                                      | Data of Comilar                                                                                         | BOC | Unite | Changes   |
| 1                                  | 530                                                                            | 0500                                 | 01/07/2019                                                                                              | 11  |       | ¢ 100.00  |
| 2                                  | 530                                                                            | 9599                                 | 01/14/2019                                                                                              | 11  | 1     | \$ 100.00 |
| 3                                  | 530                                                                            | 9599                                 | 01/21/2019                                                                                              | 11  | 1     | \$ 100.00 |
| 4                                  | 530                                                                            | 9599                                 | 01/28/2019                                                                                              | 11  | 1     | \$ 100.00 |
| Confirmation<br>Patient Signature: |                                                                                | Total Charges: \$ 400.00 PRINT CLOSE |                                                                                                    |     |       |           |